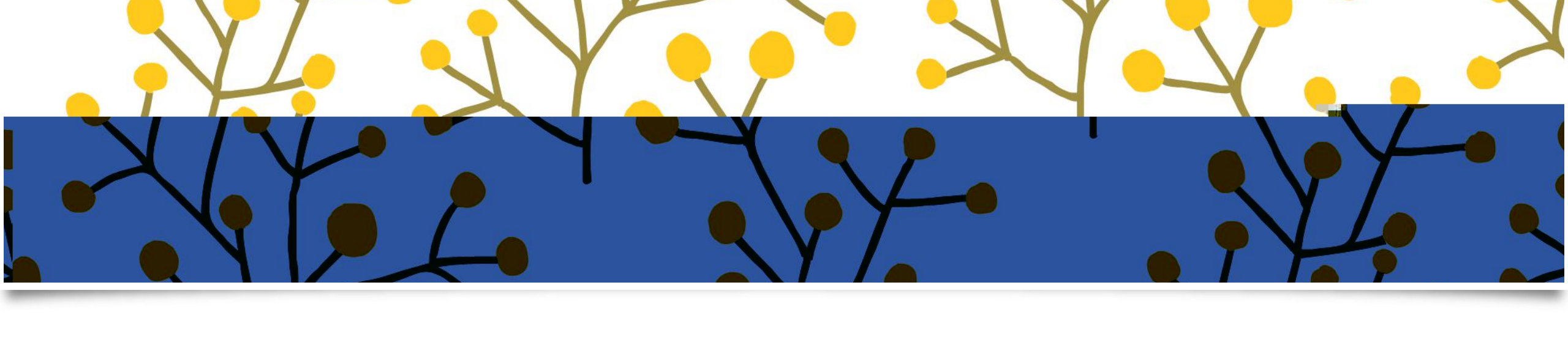

## ( )

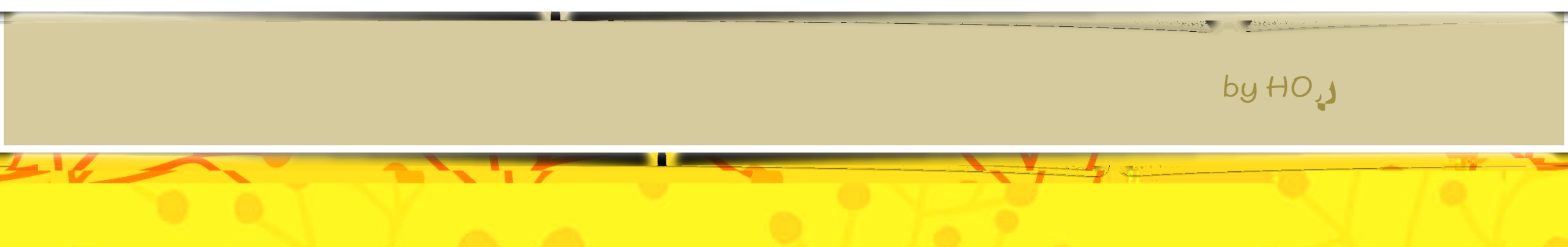

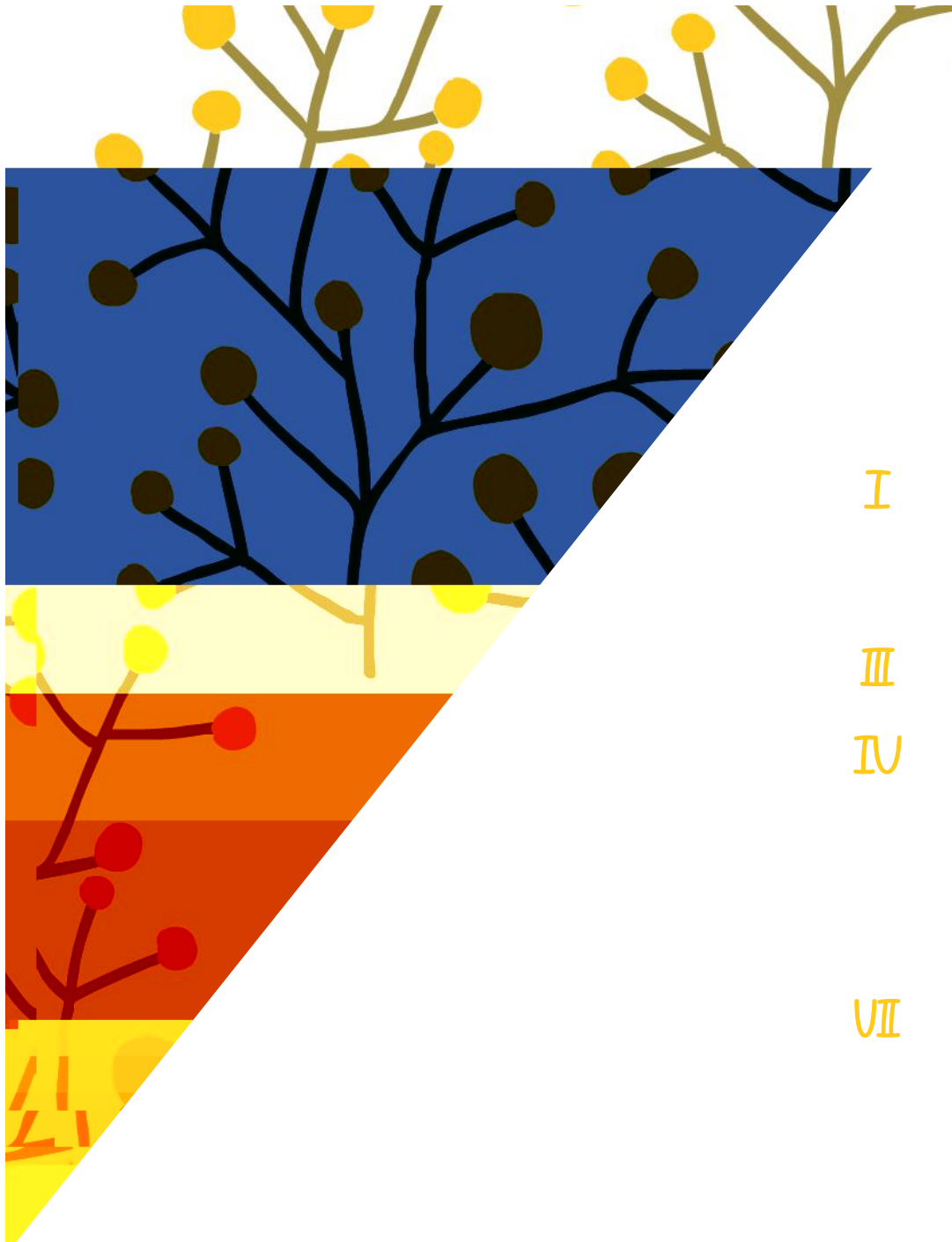

Π

\$

] [

And the second second

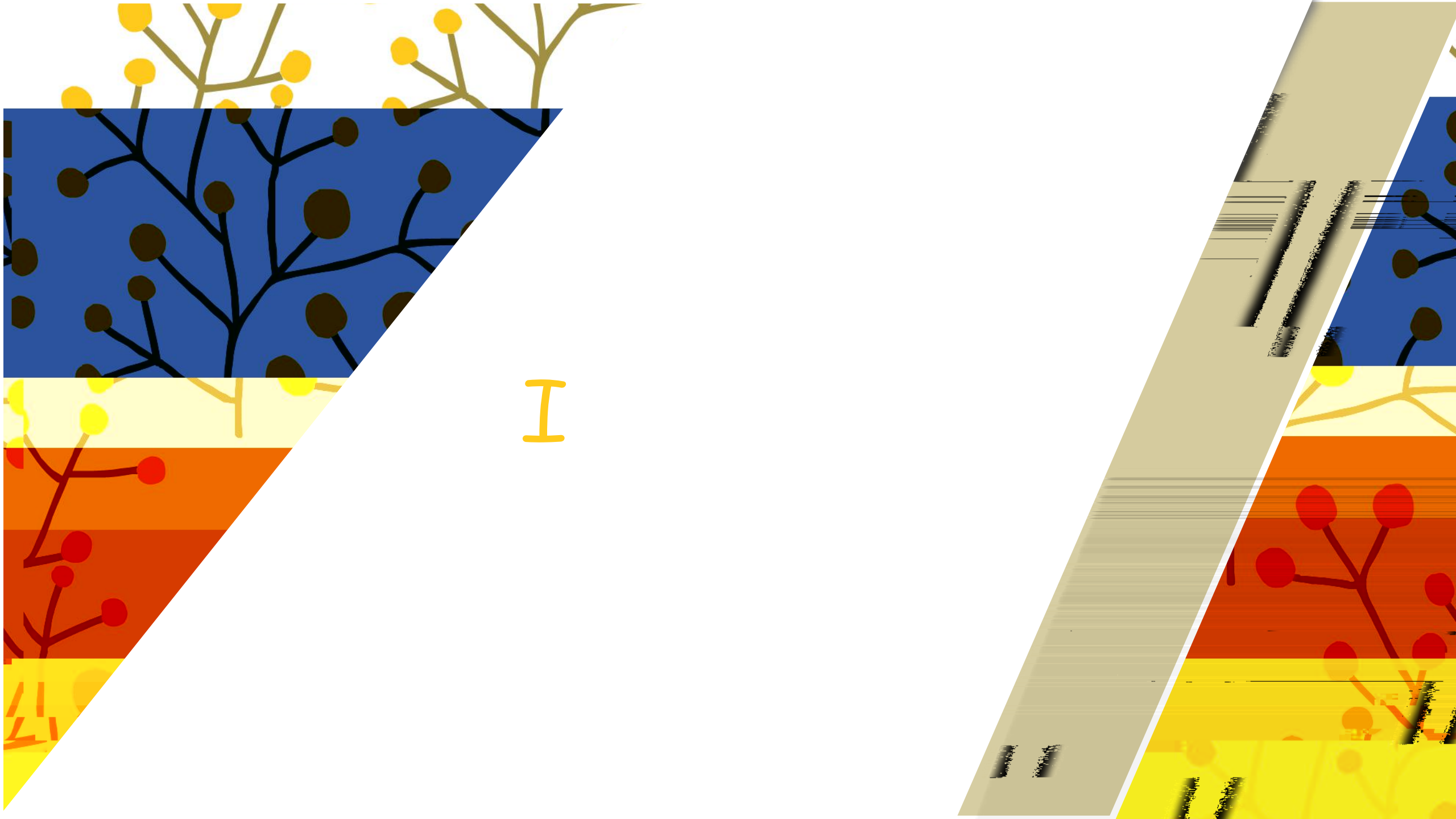

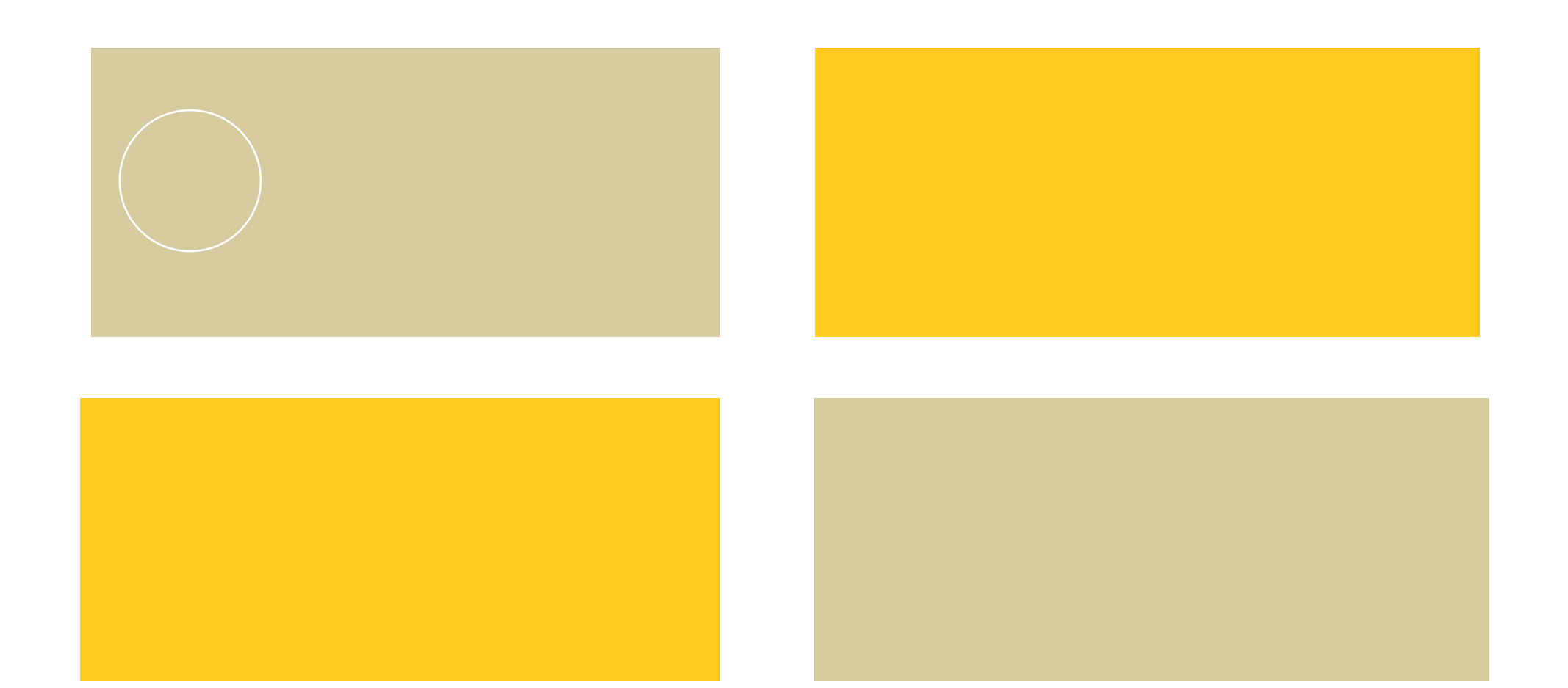

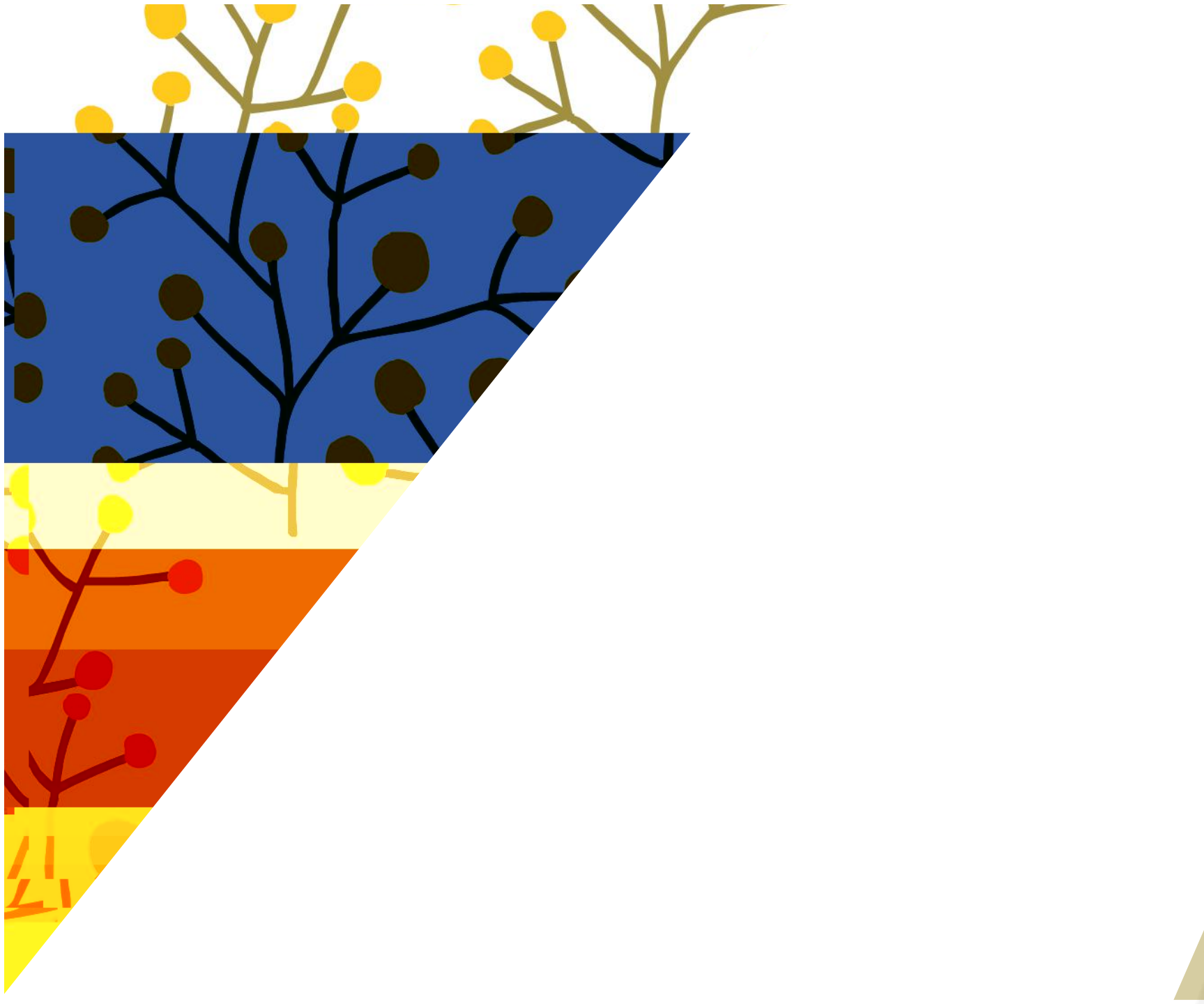

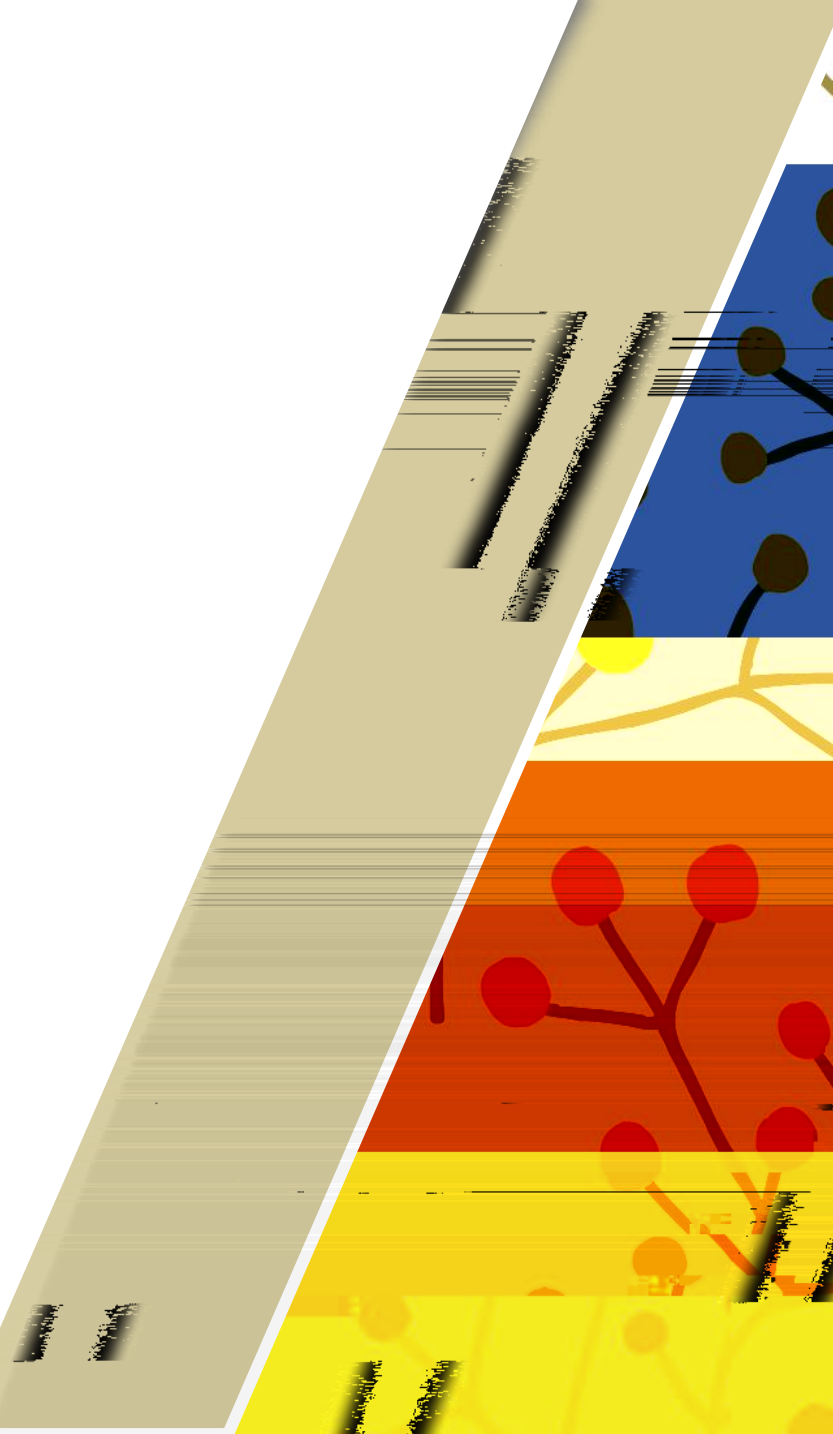

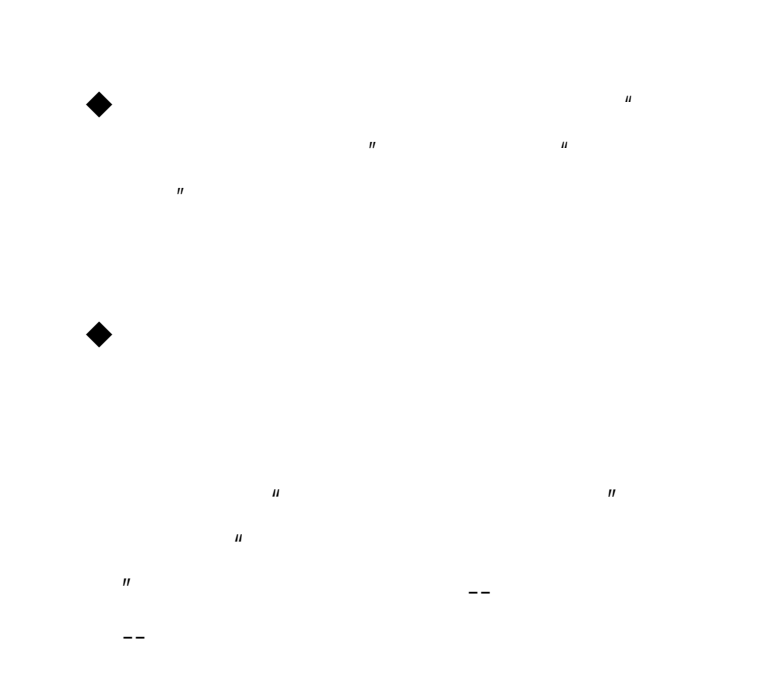

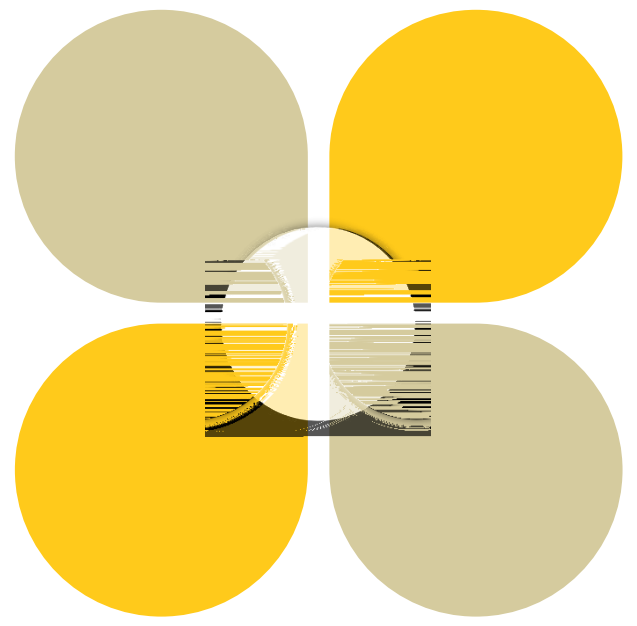

wuli

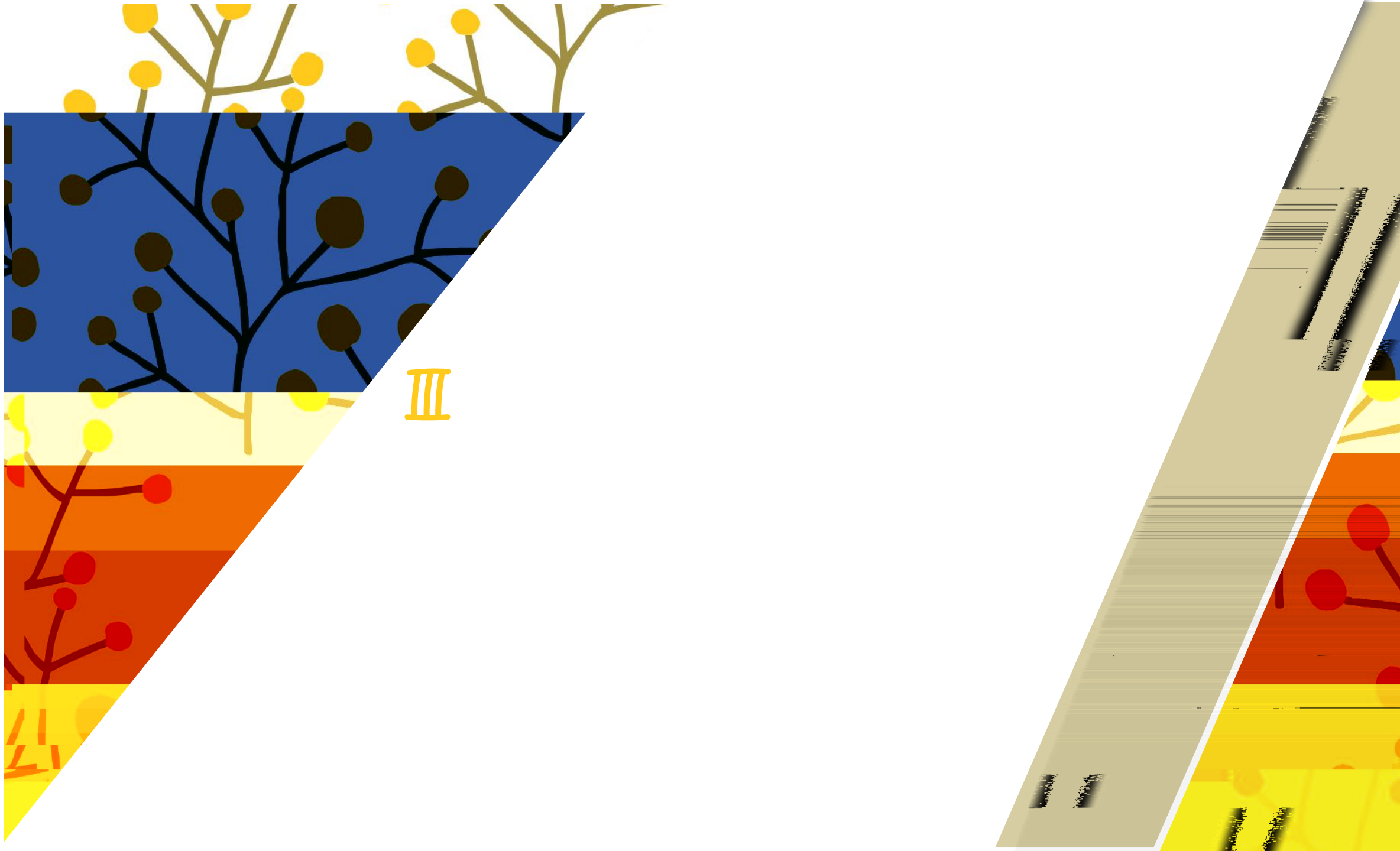

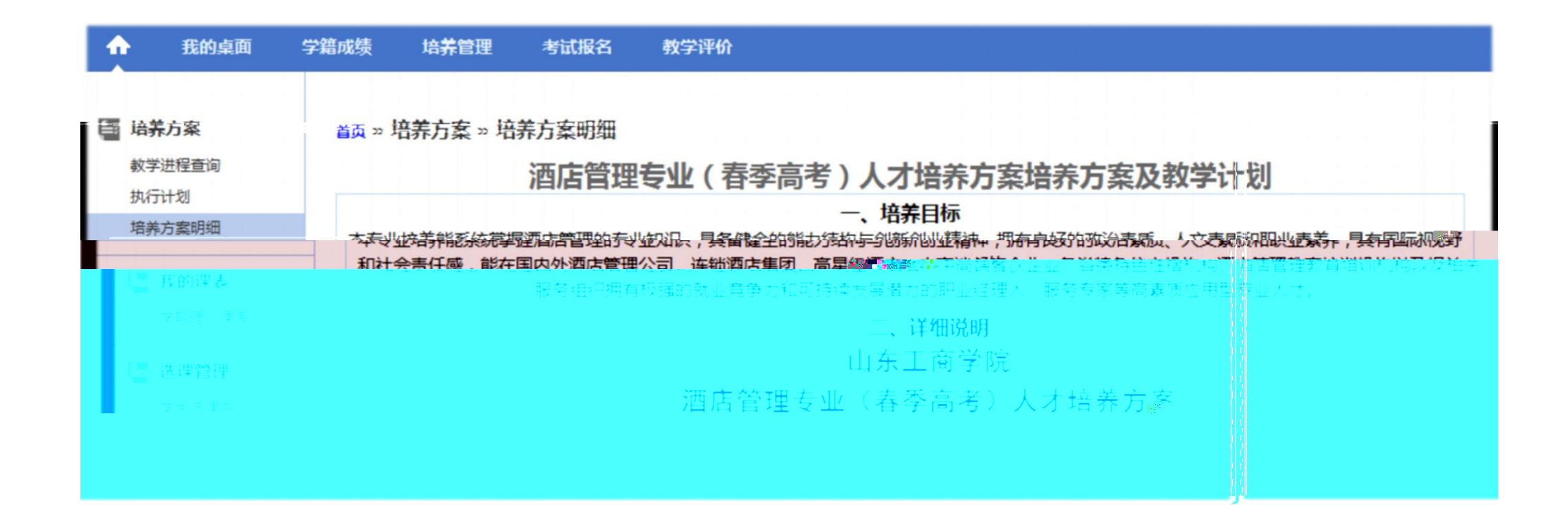

1.

| <b>^</b>     | 我的桌面 | 学籍成绩         | 培养管理                               | 考试报名                                               | 教学评价                                     |             |                                          |                                 |  |
|--------------|------|--------------|------------------------------------|----------------------------------------------------|------------------------------------------|-------------|------------------------------------------|---------------------------------|--|
| 白 培养         | 方案   | 首页 »         | 培养方案 » 执                           | 行计划                                                |                                          |             |                                          |                                 |  |
|              |      |              |                                    |                                                    |                                          |             |                                          |                                 |  |
|              |      |              |                                    |                                                    |                                          |             |                                          |                                 |  |
| 10.90        |      | 29 <b>00</b> | n. w<br>Lo calles n. M             |                                                    | ······································   |             | an an an an an an an an an an an an an a | <b></b>                         |  |
|              |      |              |                                    |                                                    |                                          |             |                                          |                                 |  |
| a transferra |      | <u>ан</u>    | <mark>united provident</mark> alle |                                                    | an an an an an an an an an an an an an a |             |                                          |                                 |  |
|              |      |              | ailennen ander Anste               |                                                    |                                          | III.        | 1008°- 188 - 1990                        |                                 |  |
|              |      |              |                                    |                                                    |                                          |             |                                          |                                 |  |
|              | -    | -788<br>_788 | <u></u>                            | utoren alan asar<br>-                              |                                          |             | Jan Marina 📶                             |                                 |  |
|              |      |              |                                    |                                                    | lanışı <mark>ve allalı</mark>            | 17:108:0011 |                                          |                                 |  |
|              |      |              | nasterna in de                     | andan sa ka sa sa sa sa sa sa sa sa sa sa sa sa sa |                                          |             |                                          | inin <mark>" analan a</mark> na |  |

| <b>^</b>       | 我的桌面  | 学籍成绩                                           | 培养管理                                     | 考试报名                            | 教学评价         |         |     |
|----------------|-------|------------------------------------------------|------------------------------------------|---------------------------------|--------------|---------|-----|
| 由养方案<br>教学进程查询 |       | <b>首页 »                                   </b> | <b>找的课表 » 学期</b><br>部) ✔ <sup>学年学期</sup> | <b>期理论课表</b><br>: 2017-2018-2 丶 | 17日 図放大      |         |     |
| 执行计            | 划     |                                                | 星期一                                      | 星期二                             | 星期三          | 星期四     | 星期五 |
| 培养力            | コ奚明珈  |                                                | 职业生涯规划与                                  | 管理学                             | 大学认行的        | 大子供信!!  |     |
| E HIN          | 宜里 ま  |                                                | (会)+                                     | 魏冠辉讲师(高                         | 唐颖讲师(高)      | 周期工教授   |     |
| - эжна         | JANAR | - ++                                           | 李文婷讲师(高                                  | 校)                              | 校)           | 1-16(周) |     |
| 学期             | 理论课表  | p                                              | 校)                                       | 13-16(周)                        | 1-16(周)      | 4113年校  |     |
|                |       |                                                | *517(高)。<br>(62053-12)                   | (5501 ft )*                     | 78天(115),113 |         |     |
|                |       |                                                |                                          |                                 |              |         |     |
|                |       |                                                |                                          |                                 |              |         |     |
|                |       |                                                |                                          |                                 |              |         |     |

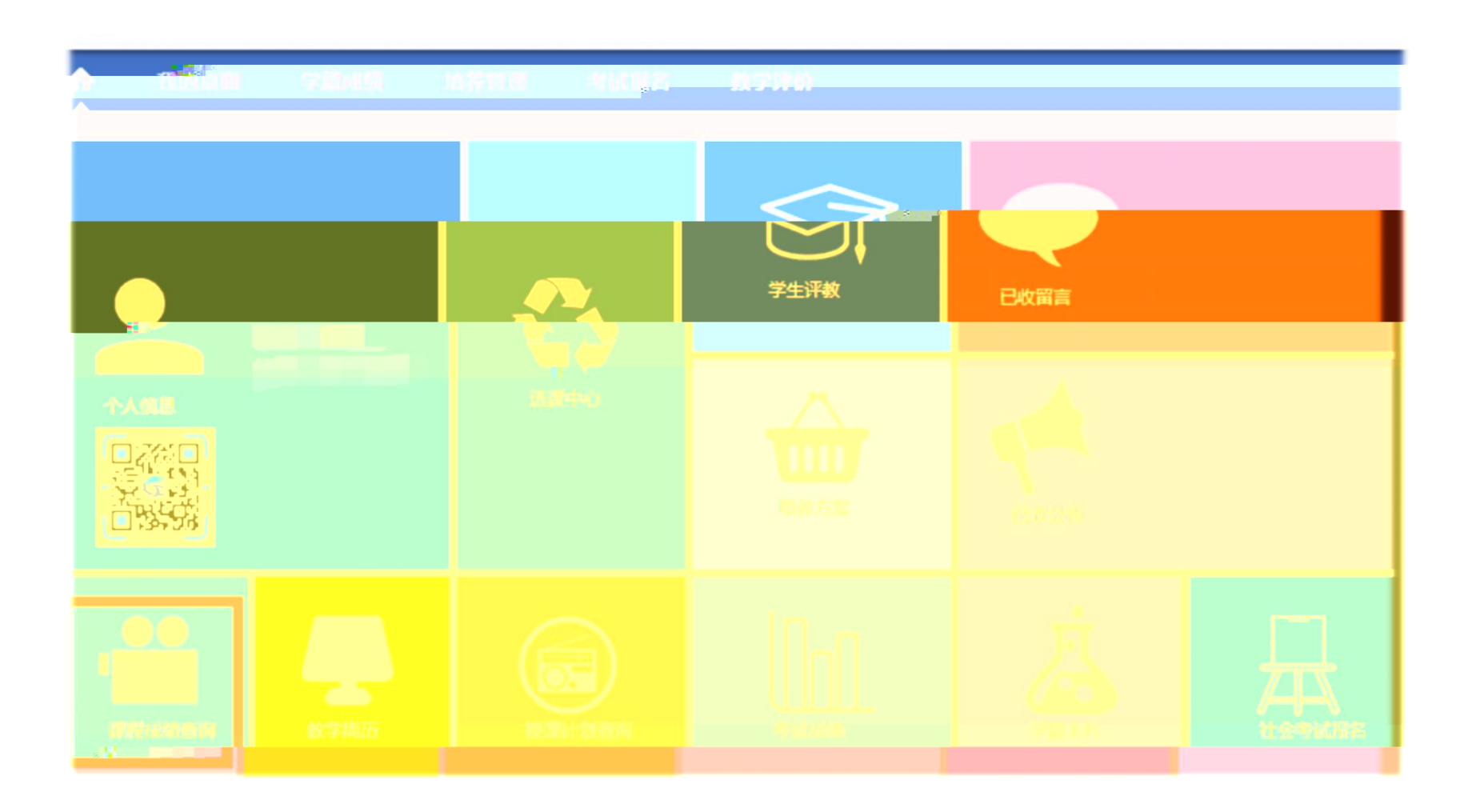

4.

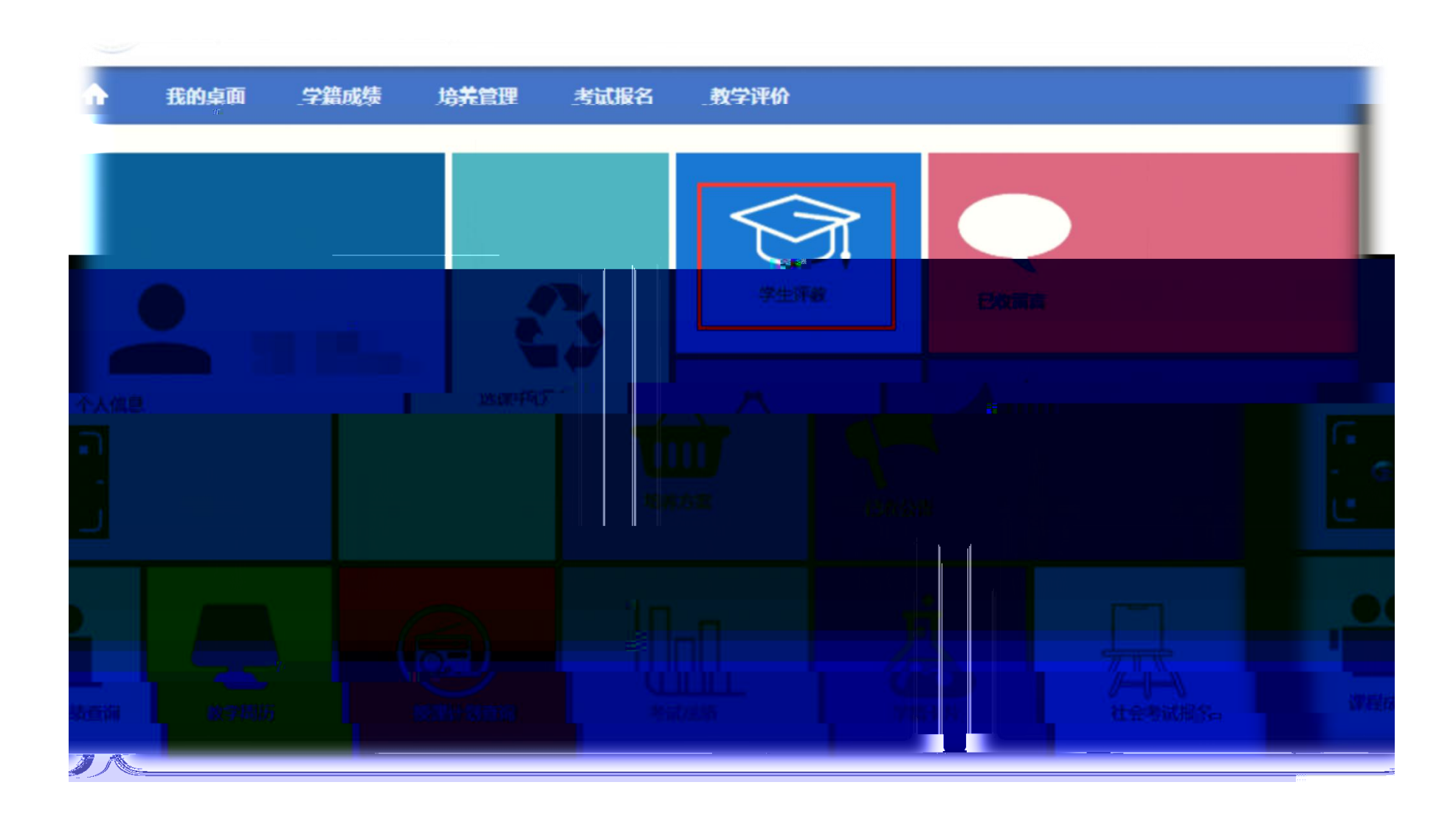

5.

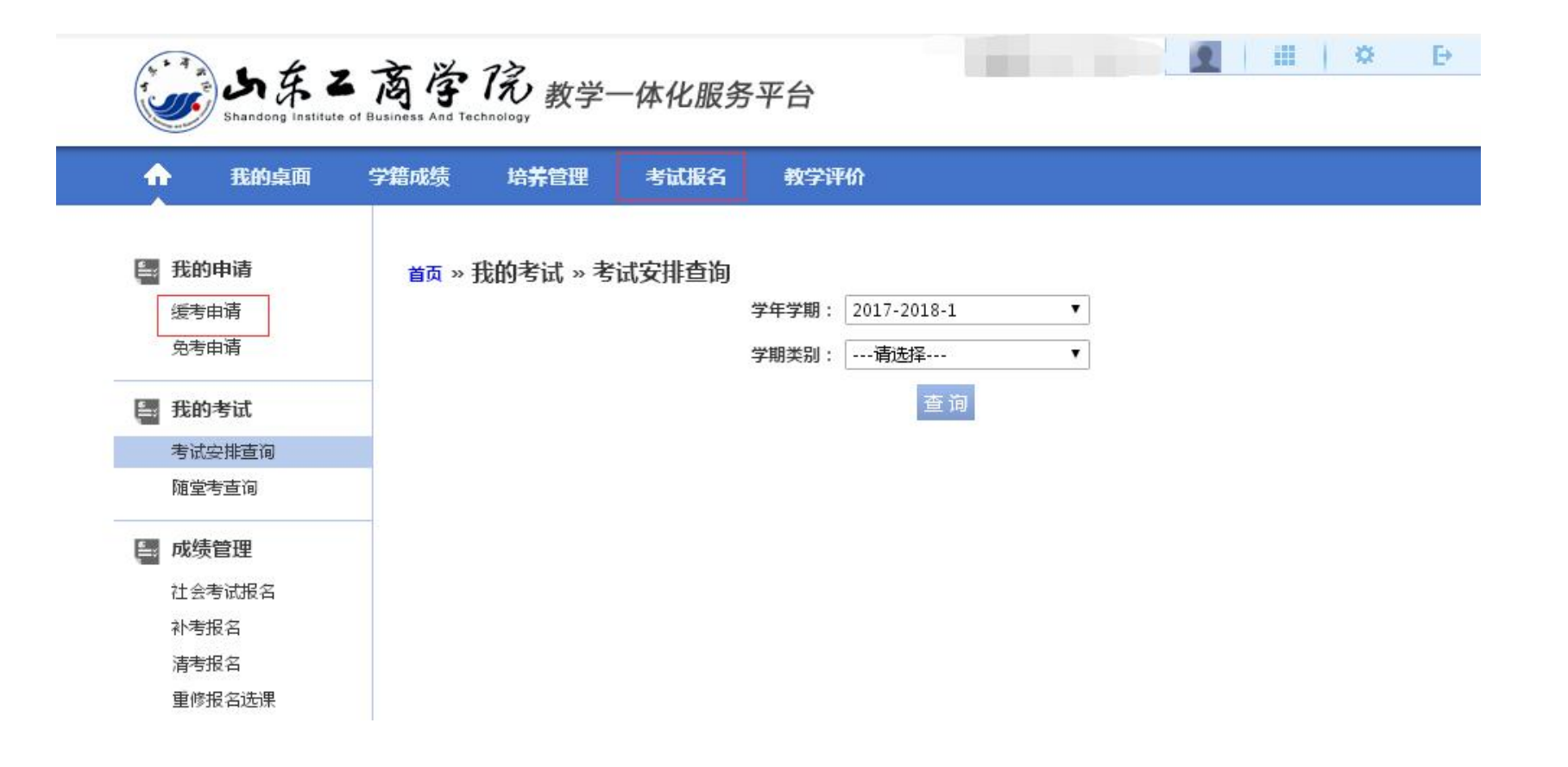

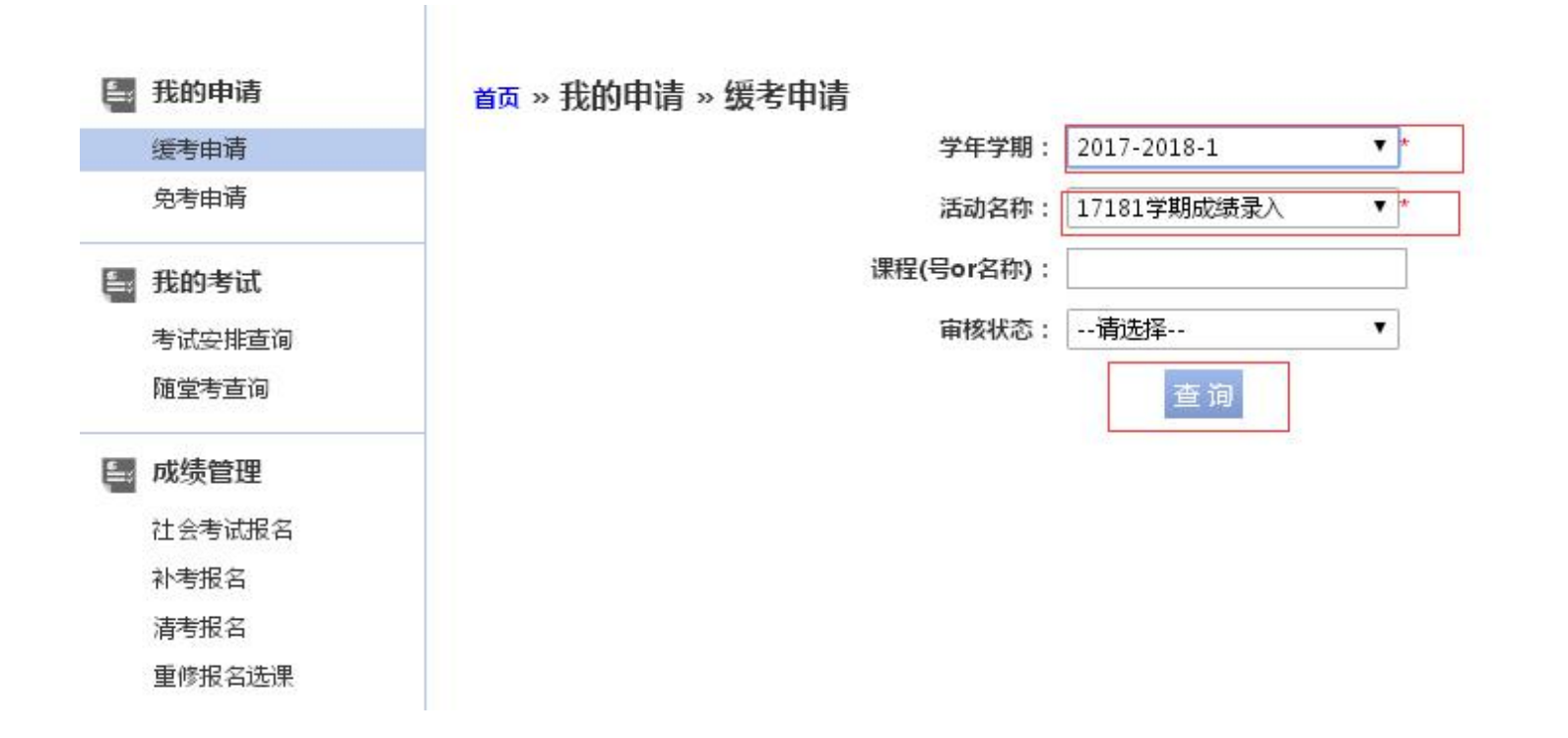

| 免考申请         | 序号 | 学年学期        | 课程编号       | 课程名称        | 学时 | 学分  | 考试方式 | 成绩标识 | 缓考原因 | 审核状态 | 申请时间  | 1  | 操作   |
|--------------|----|-------------|------------|-------------|----|-----|------|------|------|------|-------|----|------|
|              | 1  | 2017-2018-1 | 0221007003 | 思想道德修养与法律基础 | 32 | 2   | 考查   |      |      |      |       | 申请 | 审核记录 |
| 我的考试         | 2  | 2017-2018-1 | 0421000803 | 中国法制史       | 48 | 3   | 考查   |      |      |      | L     | 申请 | 审核记录 |
| 考试安排查询       | 3  | 2017-2018-1 | 0421000802 | 宪法学         | 64 | 4   | 考试   |      |      |      |       | 申请 | 审核记录 |
| ML 510.05    | 4  | 2017-2018-1 | 0421000801 | 法理学导论       | 64 | 4   | 考试   |      |      |      |       | 申请 | 审核记录 |
| => 成绩管理      | 5  | 2017-2018-1 | 0221007004 | 中国近现代史纲要    | 32 | 2   | 考查   |      |      |      |       | 申请 | 审核记录 |
| 社会考试报名       | 6  | 2017-2018-1 | 0221007005 | 形势与政策I      | 8  | 0.5 | 考查   |      |      |      |       | 申请 | 审核记录 |
| 科考报名<br>清考报名 | 7  | 2017-2018-1 | 0221007101 | 体育I         | 32 | 1   | 考试   |      |      |      |       | 申请 | 审核记录 |
| 重修报名选课       | 8  | 2017-2018-1 | 0221001001 | 大学英语        | 48 | 3   | 考。   |      |      | E    | 申请 审核 | 记录 |      |

首页 » 我的申请 » 缓考申请 【如果您的审核状态显示通过,成绩标识为空,而且不能重新申请,请和考试中心联系】

■ 我的申请

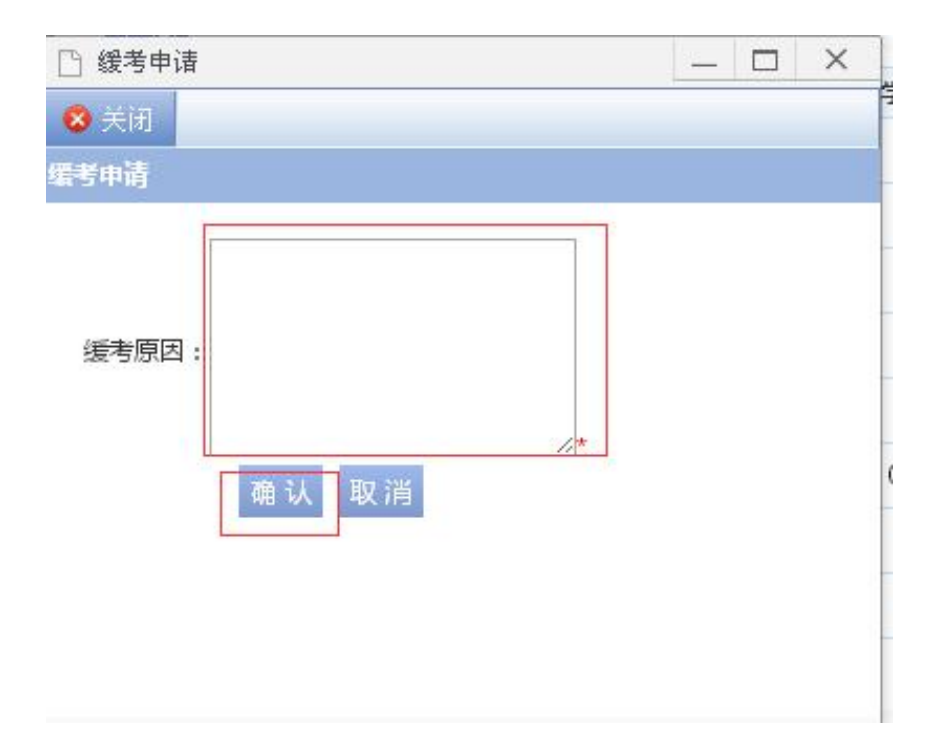

\_

6903

-

-

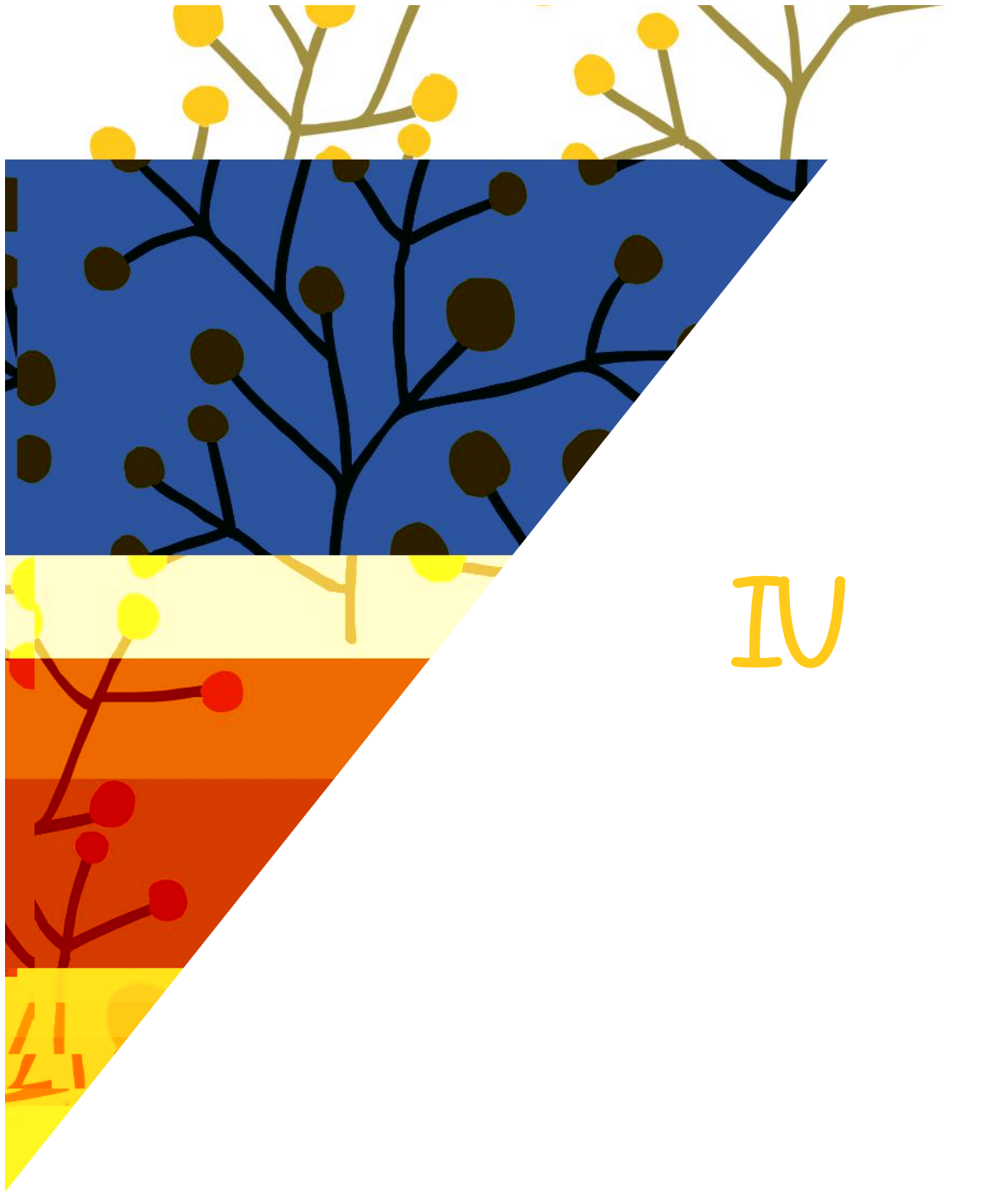

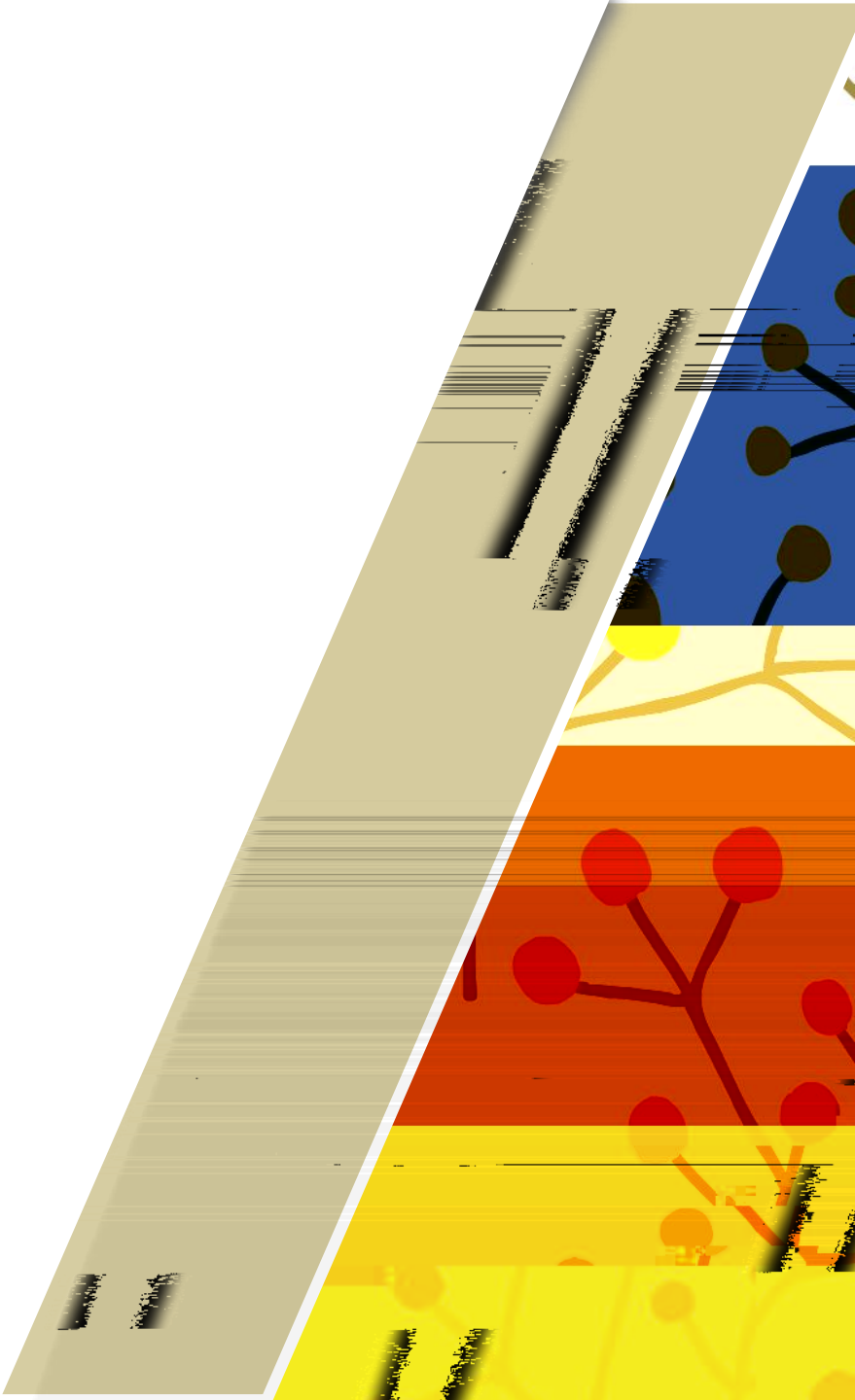

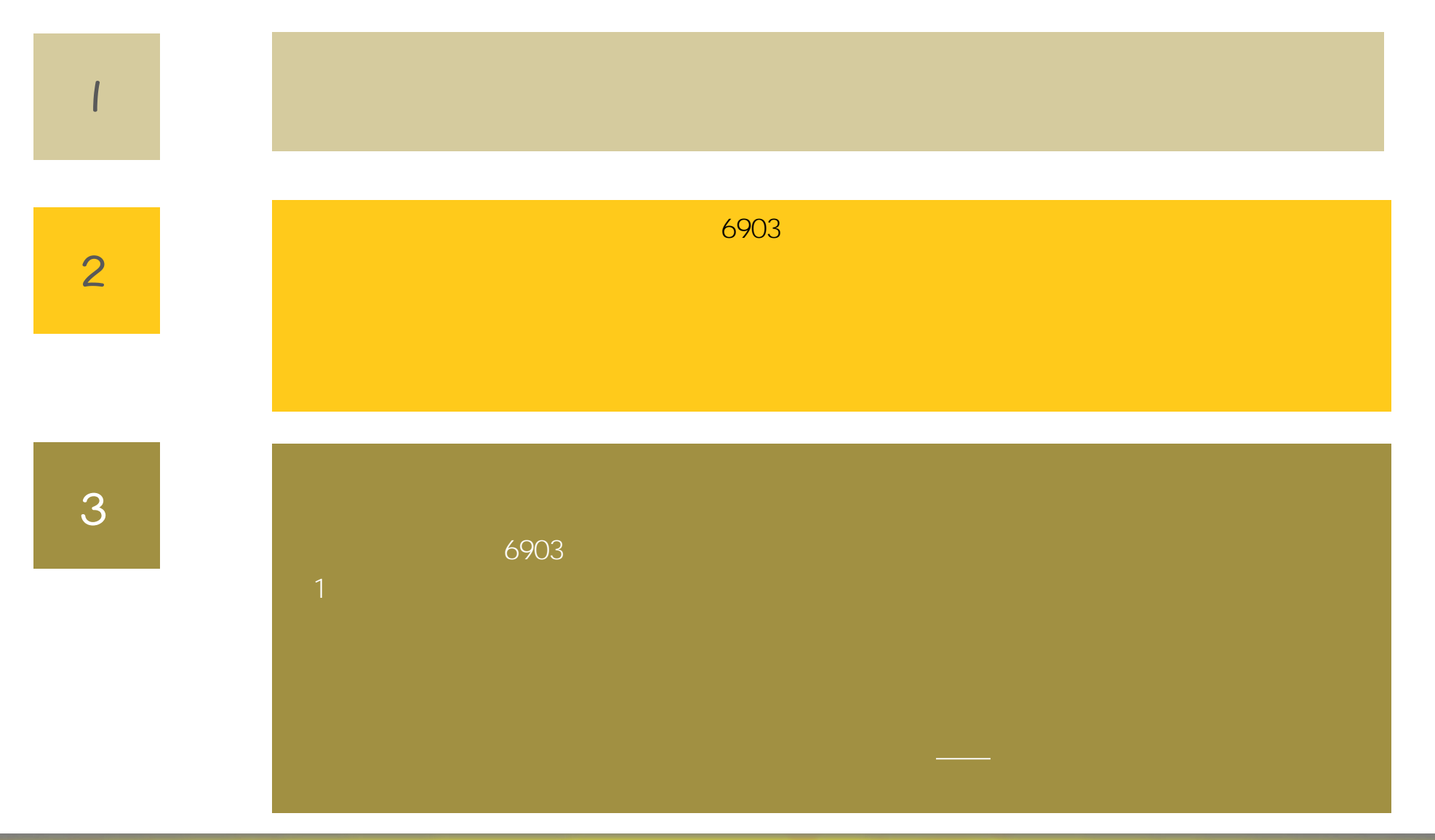

Lillians Sa

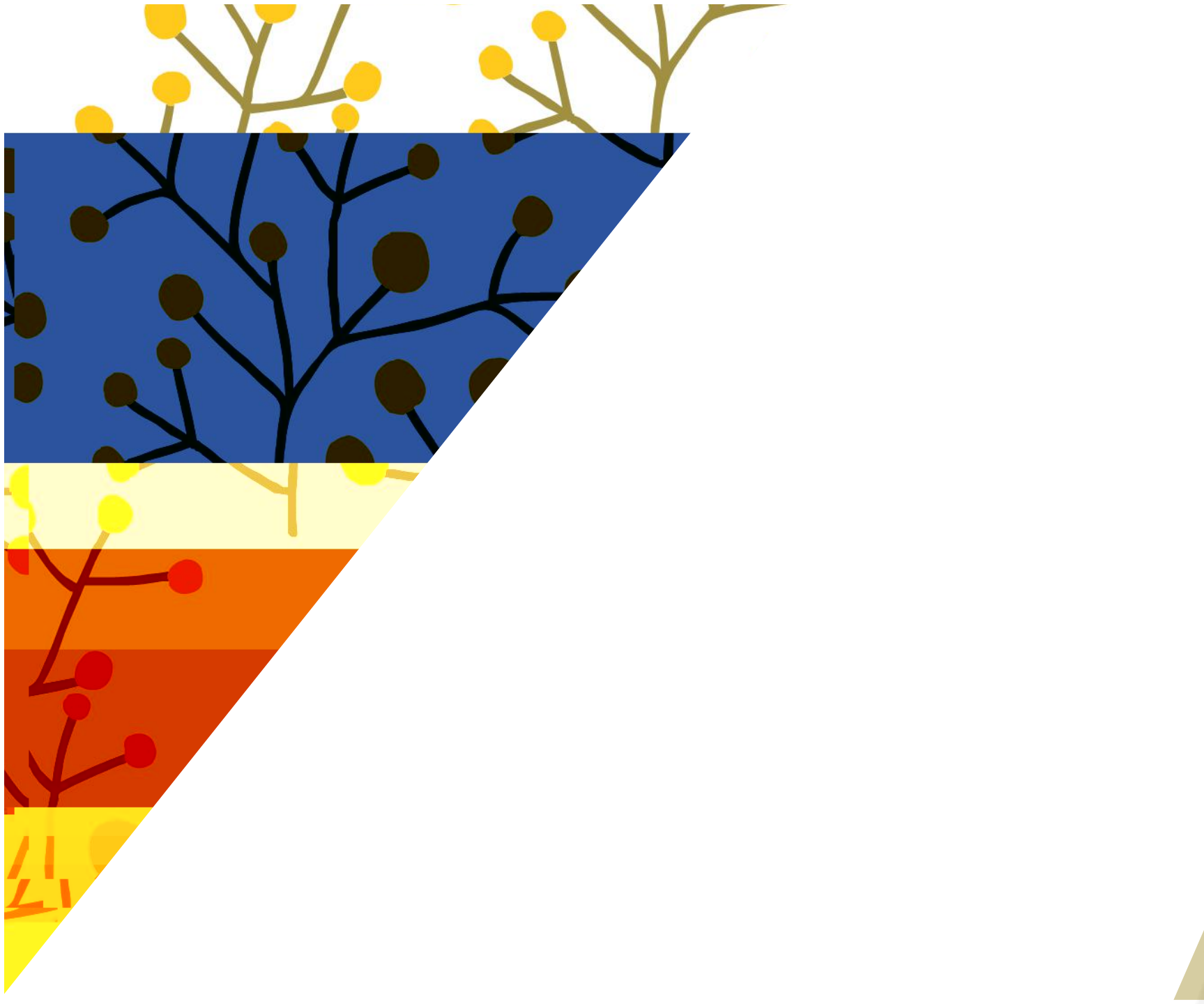

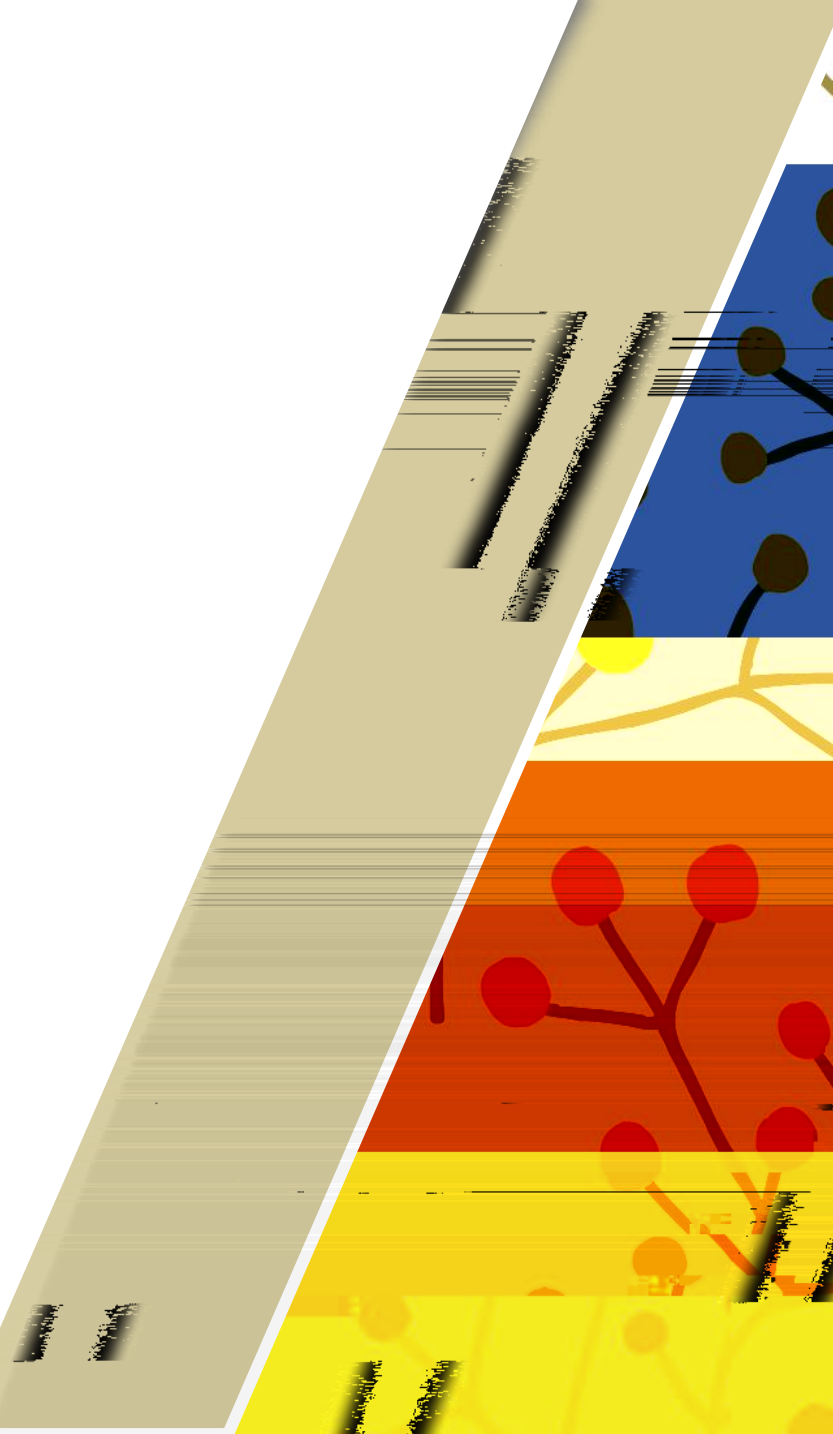

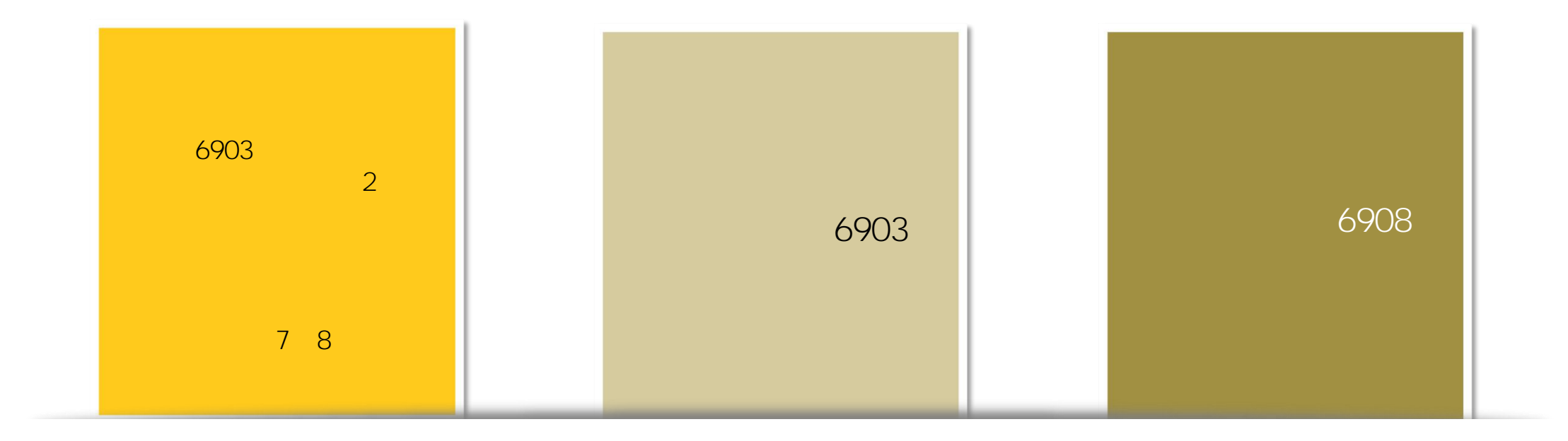

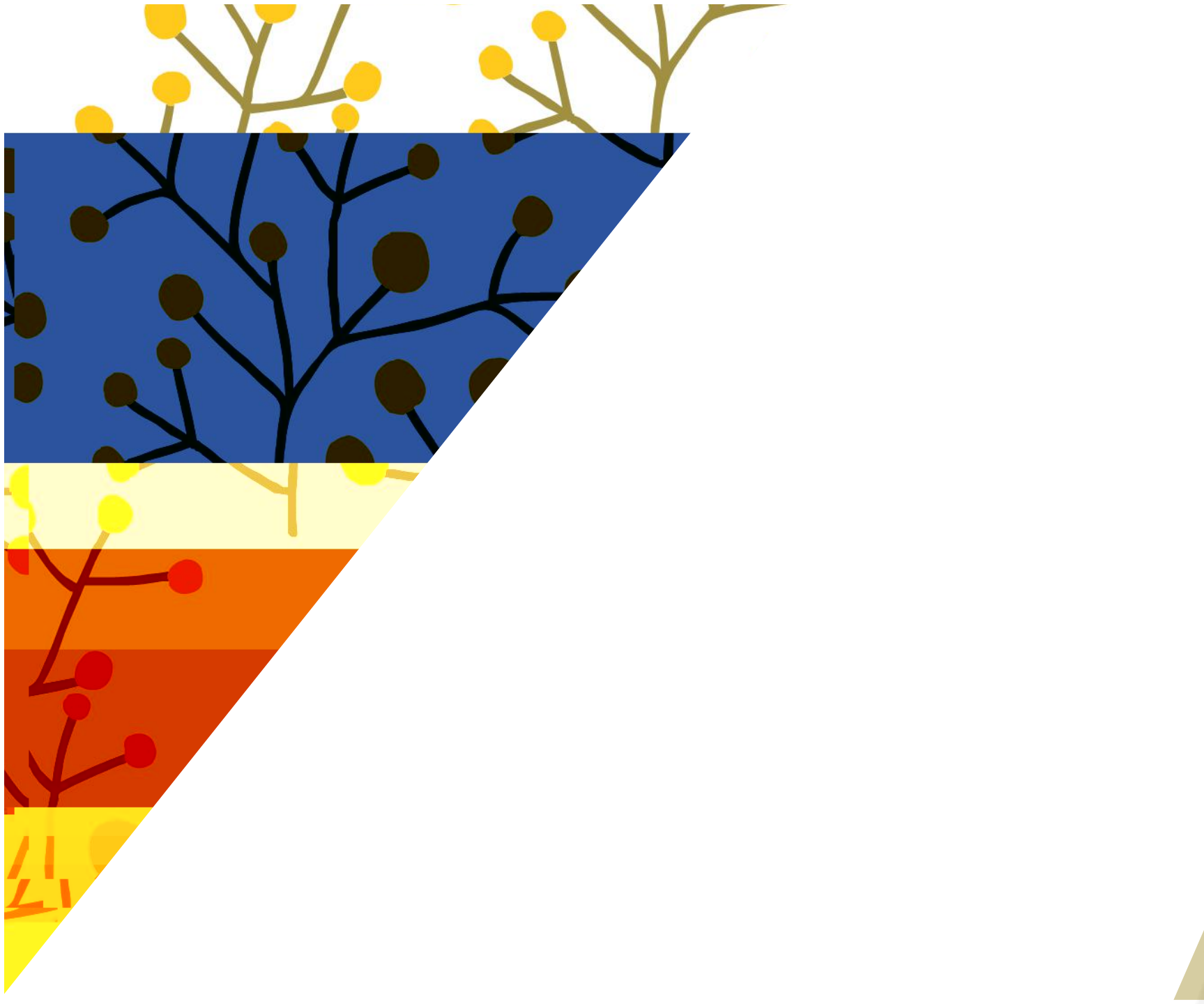

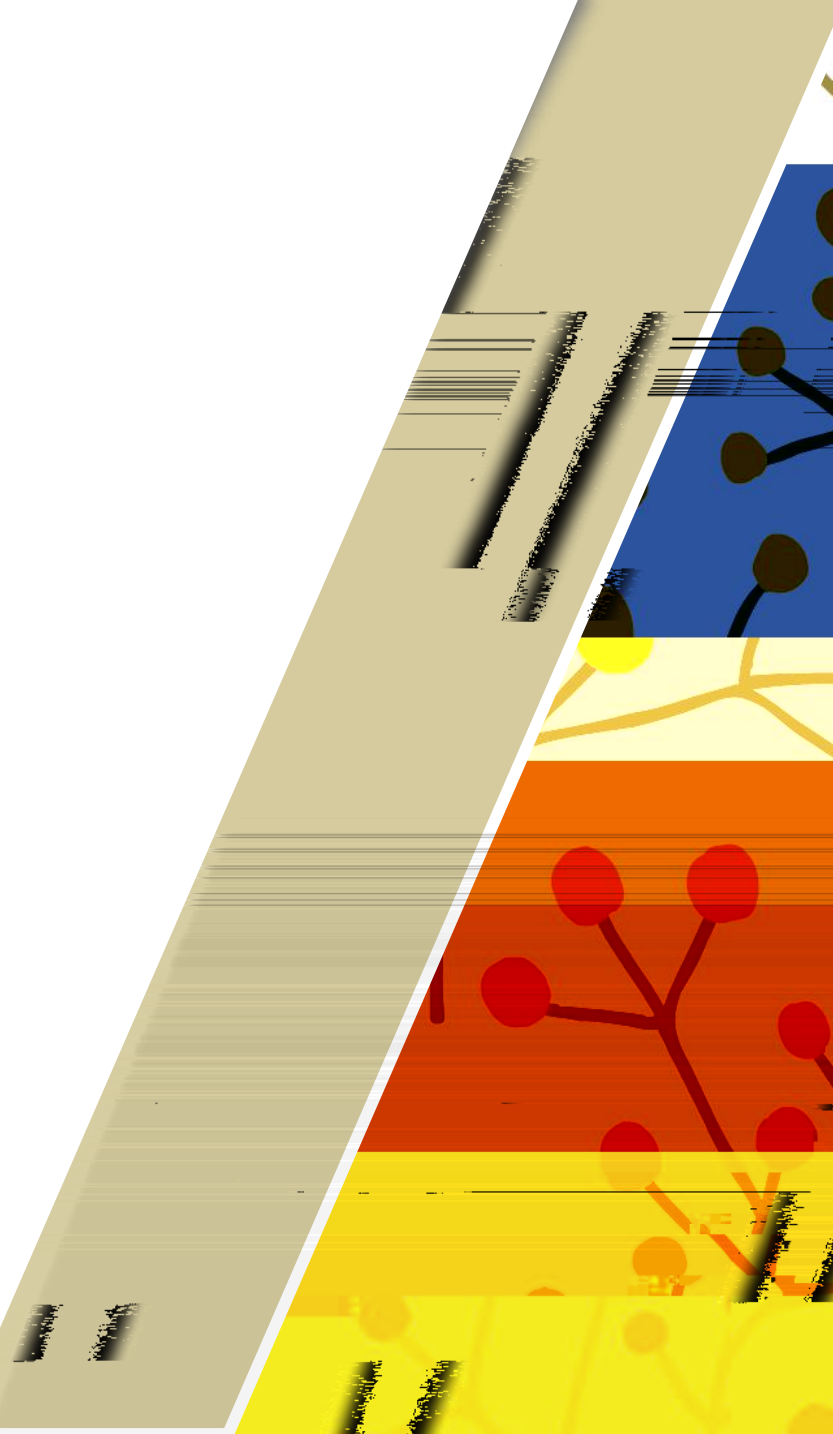

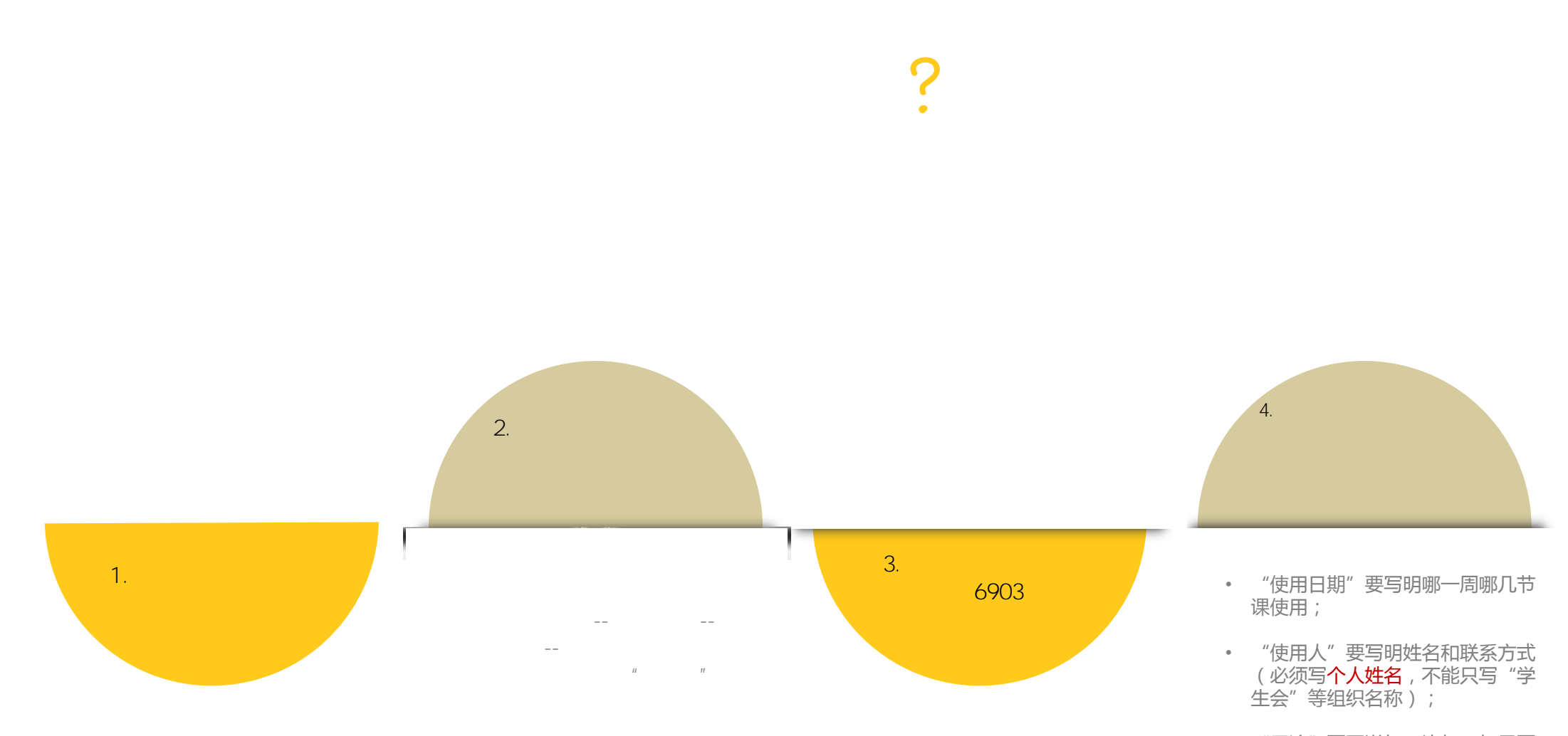

• "用途"要写详细(比如,如果要举办讲座,不能只写"讲座",要写明讲座内容"xxx讲座")

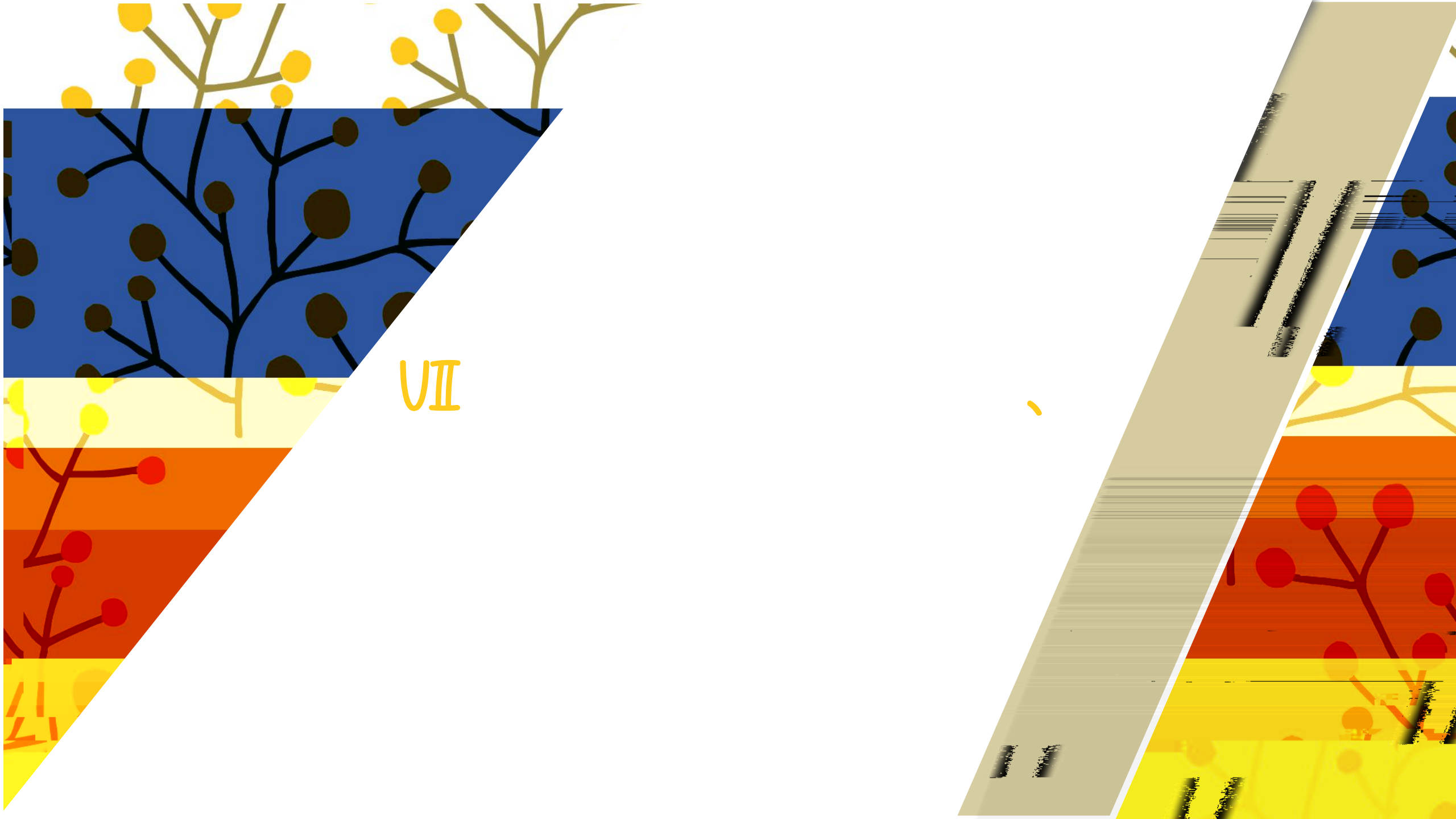

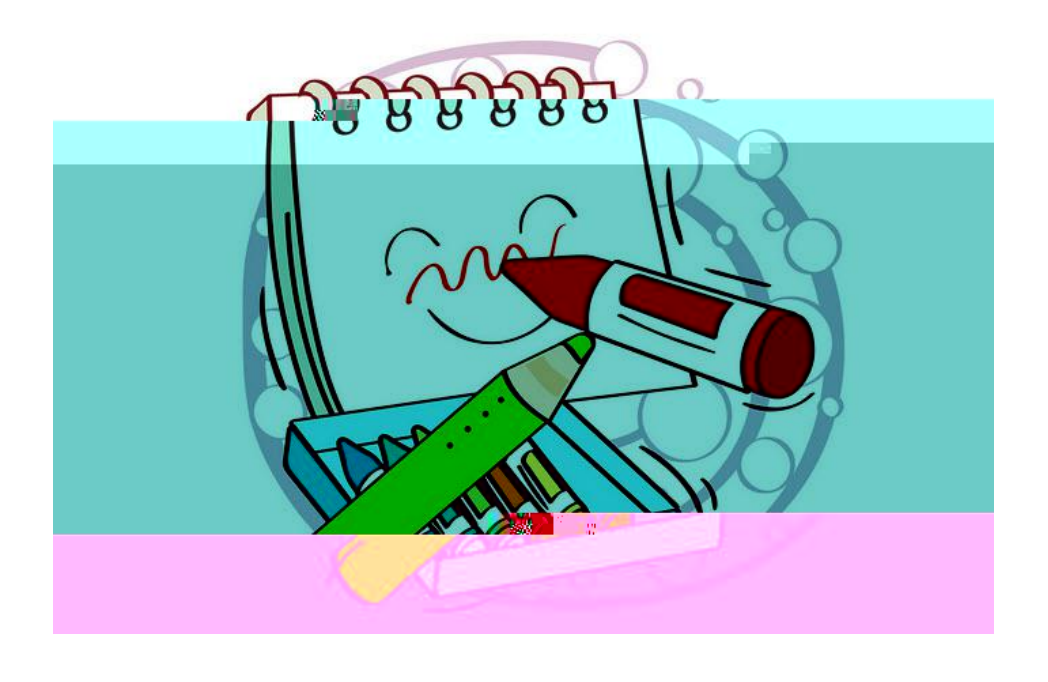

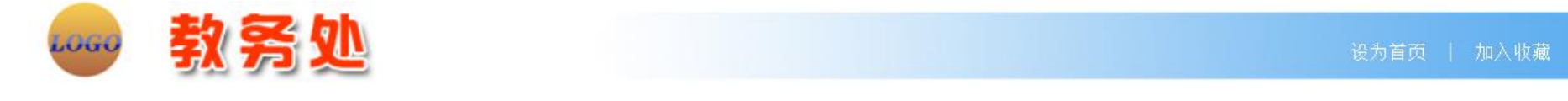

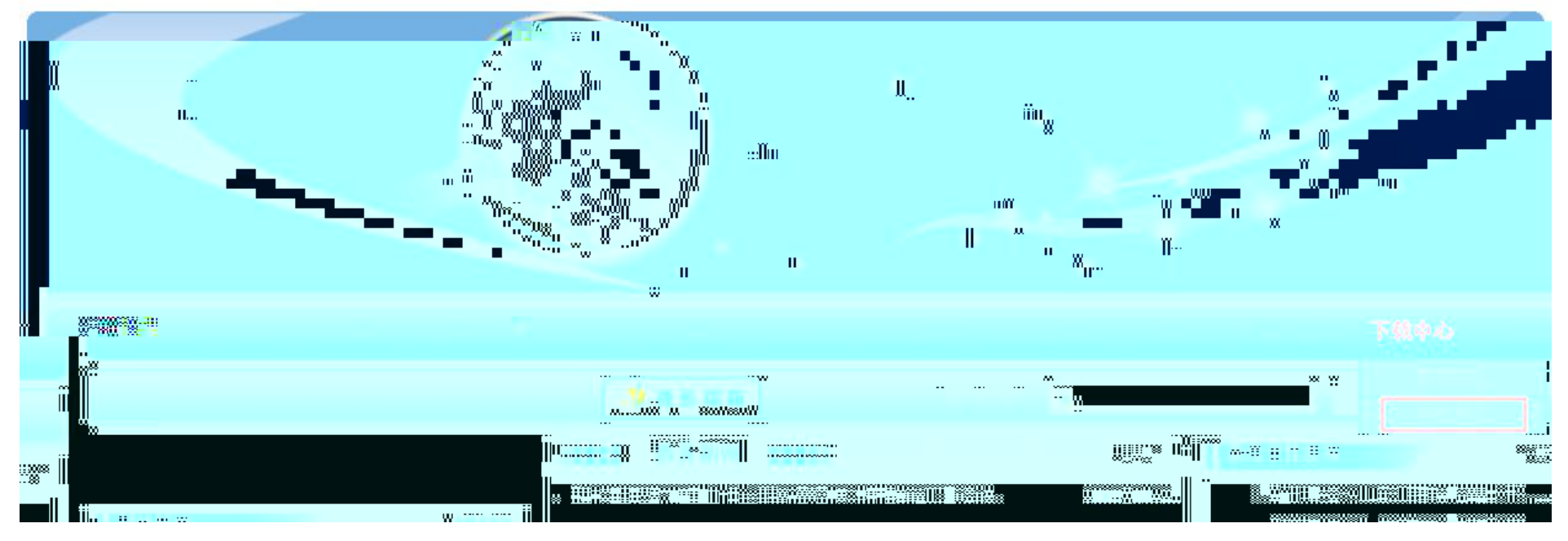

| 学校首页   首页   机构设置   规章制                                                                                                    | (1) 数学建设 1) 数学运行 1 质量保障 1 教师发展服务 1 实验教学 1 服务指                                                                                                    | 皆南   下载中心   网络课程                                                                 |
|----------------------------------------------------------------------------------------------------|----------------------------------------------------------------------------------------------------|----------------------------------------------------------------------------------|
|                                                                                                    |                                                                                                    | 搜索                                                                               |
| 下载中心                                                                                                    | 当前位置: 首页>>下载中心>>学生专区                                                                                                    |                                                                                  |
| 教师专区<br>学生专区                                                                                                    | <ul> <li>四六级成绩证明模板</li> <li>成绩补录班级用</li> <li>成绩补录学生用</li> <li>学籍卡模板</li> </ul>                                                                       | 2016/04/01<br>2016/04/01<br>2016/04/01<br>2016/04/01                             |
| <ul> <li>教务文件发布</li> <li>・ 关于印发《山东工商学院高水平</li> <li>・ 关于印发《山东工商学院教学事</li> <li>・ 关于印发《山东工商学院调停课</li> <li>・ 【转发】关于印发《山东工商学</li> <li>・ 关于公布2017年校级混合式教学</li> </ul> | <ul> <li>・ 延期毕业申请表</li> <li>・ 提前毕业申请表</li> <li>・ 学位授予资格审查表(双学位用)</li> <li>・ 毕结业资格审查表(双专业、专科用)</li> <li>・ 学历学位证明模板(在校生用)</li> <li>・ 在读证明模板</li> </ul> | 2016/04/01<br>2016/04/01<br>2016/04/01<br>2016/04/01<br>2016/04/01<br>2016/04/01 |
| <u>教务管理信息系统</u><br>* 教务系统教师学生端<br># <sup>2</sup> U <sup>20</sup>                                                                                               | <ul> <li>・ 转专业申请表</li> <li>・ 退学申请表</li> </ul>                                                                                                    | 2016/04/01<br>2016/64/01<br>2016/64/00<br>2016/64/00<br>2016/64/00<br>2016/64/00 |

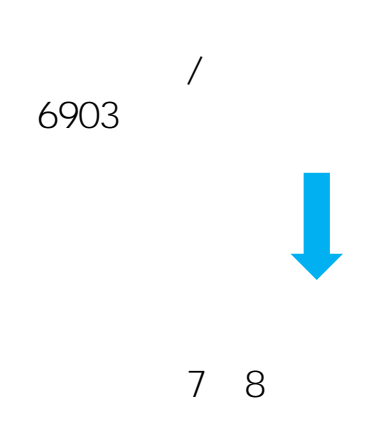

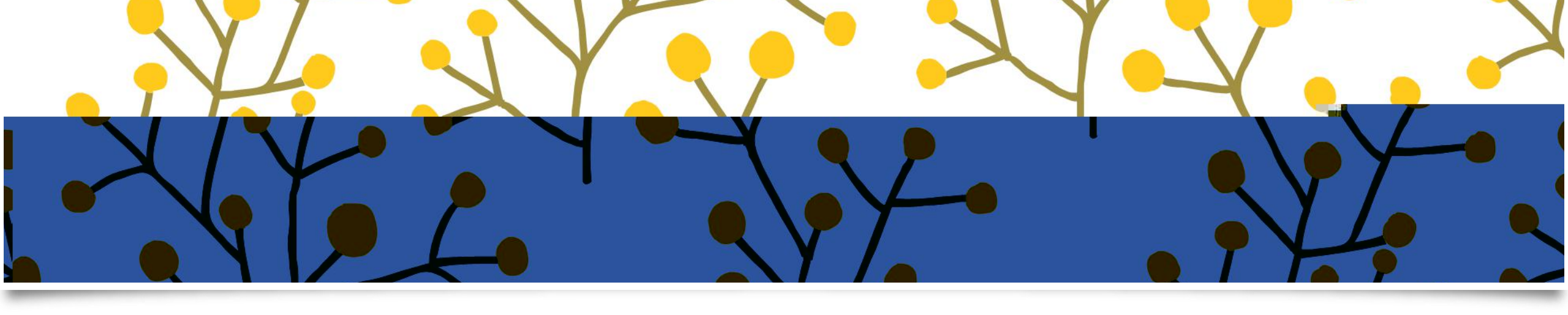

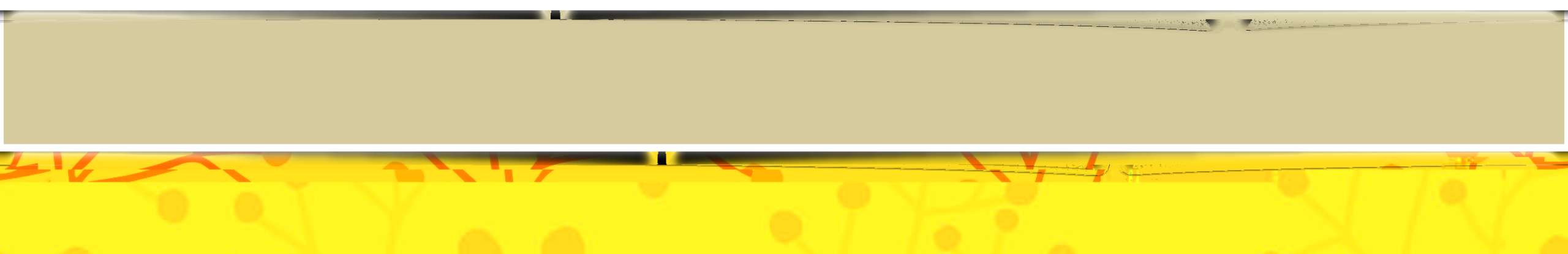